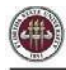

# **Appointing Courtesy Candidates via Courtesy Express**

This guide will detail the steps to appoint Courtesy Appointment candidates via Courtesy Express in OMNI HR.

Each semester, the Office of Human Resources creates a non-advertised job opening for use by the entire University, known as the Courtesy Express. This process is used when the Courtesy recruitment has been completed offline and the department has identified a Courtesy appointment. The Courtesy Express job opening will display for departments in the Recruiting > Search Job Openings list, but it is not advertised as a job for which applicants can apply. The department creates the applicant record, links the record to the current Courtesy Express pool, and prepares the job offer.

### **Key Information:**

- Required Roles: FSU\_ERS\_ADD\_EXPRESS and FSU\_SS\_MANAGER
- <u>OMNI Recruiting Training Guides</u>
- <u>Courtesy SupplementalDocs</u>
- <u>Courtesy Job Codes</u>

# Confirm the Candidate's FSU Affiliation

**STEP 1:** Prior to creating the appointment record, ask the hiring manager if the candidate is new to FSU or if they have an affiliation with FSU (i.e., are they a current employee, former employee, or current/former student):

- If the candidate is a current employee, former employee, or current/former student, ask them to provide you with their Empl ID/Student ID and FSUID for the purpose of the department creating the appointment record.
  - The candidate can find this information by logging into the myFSU portal and referringto the section under "Welcome" in the upper right of the page.
  - <u>Never</u> ask for a candidate's password.
  - Obtain a valid email address from the candidate.
  - FSUIDs can also be obtained with the **FSU\_USER\_ID** query if the candidate's EMPLID is readily available.
- If the candidate *is not affiliated with FSU*, or *is affiliated, but does not know their FSUID andEmpl ID/Student ID*, proceed with adding them as a candidate new to FSU.
  - Obtain a valid email address from the candidate.

### STEP 2: Log into myFSU > click on the HR icon.

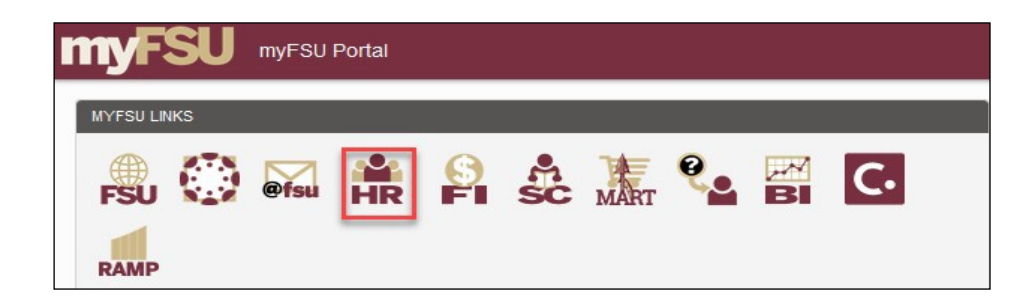

## **Create the Courtesy Express Appointment Record**

**STEP 3:** From the **Department Administration** page or the Navigator > click **Recruiting** > **Add Express Appointment**.

**NOTE:** Department Representatives can also reach this page by going to the **Navigation Bar**> **Recruiting > Add Express Appointment**.

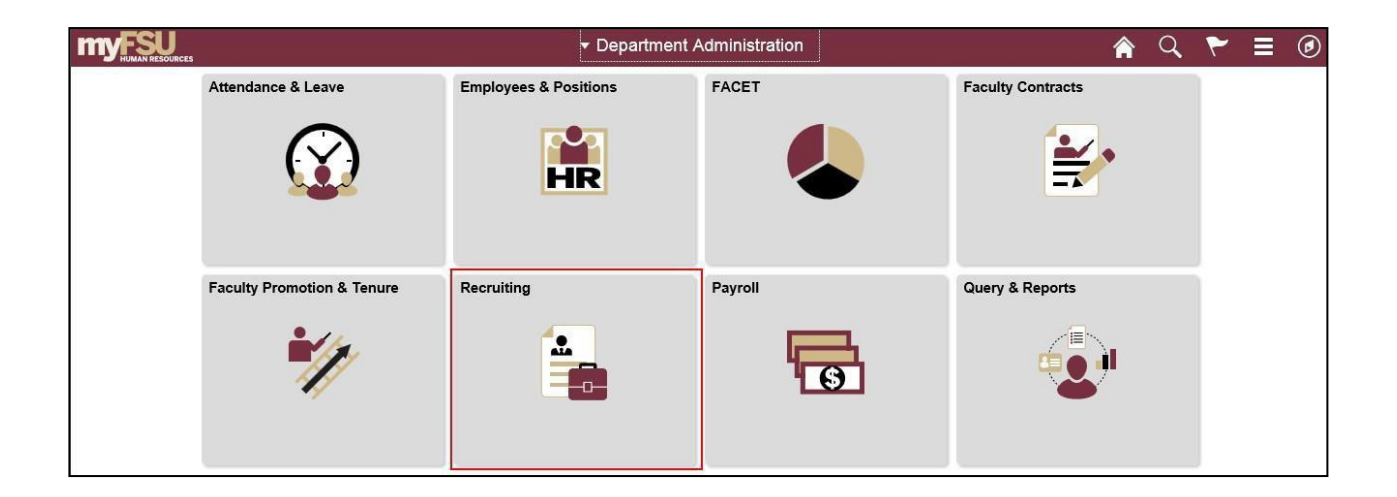

| < Department Administration |
|-----------------------------|
| 📅 Search Job Openings       |
| Finding Approvals           |
| Treate Job Opening          |
| Add Express Appointment     |
| Search Applicants           |
| Tiew References             |

## Adding CANDIDATES NEW TO FSU

STEP 4a: On the Express Appt page:

- a. Allow Applicant Type to default to "Express Appt".
- b. Enter the candidate's legal name in the First Name and Last Name fields.
- c Click Add Email Address > choose email type > enter a <u>valid</u> email address > click Save or
   Save and Create Another to create additional express appointments.

**Note:** The email provided is where the Smart Onboarding invitation will be sent later in the process. For email type, please only use "<u>Other</u>" or "<u>Home</u>" – inserting a "Campus" or "Business" email type will result in the candidate not receiving the "Activate your FSUID" email.

| Express Appt         |                          |                                                       |
|----------------------|--------------------------|-------------------------------------------------------|
| Save Save and Create | Another @Recruiting Home |                                                       |
| Applicant            |                          | Applicant Status                                      |
| *Applicant Type Exp  | press Appt V             | *Status Code Active ~                                 |
| Preferred Contact No | t Specified V            | Status Date 06/24/2020                                |
| Name Format          | English                  | *No Email Addresses have been added for this applican |
| Name Prefix          | ~                        | Add Email Address                                     |
| "First Name          |                          | Phone Numbers                                         |
| Middle Name          |                          | No Phone Numbers have been added for this applicant.  |
| *Last Name           |                          |                                                       |
| Name Suffix          | ~                        | Add Phone Number                                      |

d. Note the Applicant ID that generates and proceed tostep 5.

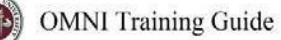

| Express Appt            |                 |                    |                           |                   |
|-------------------------|-----------------|--------------------|---------------------------|-------------------|
| Save Save and Create    | Another         | R Manage Applicant |                           |                   |
| Name 1                  | festing Example |                    | Applicant ID 682002       |                   |
| Personal Information Ap | plications      |                    |                           |                   |
| Applicant               |                 | Applicant St       | atus                      |                   |
| *Applicant Type E       | xpress Appt V   | *Statu             | Is Code Active ~          | Status Reason     |
| Preferred Contact N     | ot Specified V  | Stat               | us Date 06/24/2020        |                   |
|                         |                 |                    |                           |                   |
| Name                    |                 | Email Addres       | ses                       |                   |
| Name Format             | English         | Primary            | *Email Type               | Email Address     |
| Name Prefix             | ~               |                    | Home ~                    | testing@fsu.edu   |
| *First Name             | Testing         |                    | d Email Address           |                   |
| Middle Name             |                 |                    |                           | -                 |
| *Last Name              | Example         | Phone Numb         | ers                       |                   |
| Name Suffix             | ×               | No Phone N         | umbers have been added fo | r this applicant. |
|                         |                 | Ad                 | ld Phone Number           |                   |

## Adding EMPLOYEES, REHIRES, and CURRENT & FORMER FSU STUDENTS

IMPORTANT! Completing the steps below will sync the onboarding invitation with the candidate's myFSU account; therefore, it is very important that you have confirmed their affiliation. If in doubt, enter as an Express Appt versus an Employee.

**STEP 4b:** If the candidate is a current employee, former employee, or current/former student, and has provided their **Empl ID/Student ID** and **FSUID**, take the following steps:

On the **Express Appt** page:

• Choose **Employee** from the **Applicant Type** dropdown menu > click**Search**.

| Express Appt              |                      |               |         |                        |                       |               |   |
|---------------------------|----------------------|---------------|---------|------------------------|-----------------------|---------------|---|
| Save Save and Create      | Another   @Recruitir | ig Home       |         |                        |                       |               |   |
| Applicant                 |                      |               | Applica | ant Status             |                       |               |   |
| *Applicant Type Employ    | ee ~ Employee        | ID/Student ID |         | *Status Code Active    | $\sim$                | Status Reason | ~ |
| Preferred Contact Not Spe | ecified V            | Search        | Clear   | Status Date 06/24/20   | 20                    |               |   |
|                           |                      |               |         |                        |                       |               |   |
| Name                      |                      |               | Email   | Addresses              |                       |               |   |
| Name Format               | English              | ~             | *No E   | mail Addresses have be | en added for this app | blicant.      |   |
| Name Prefix               | [                    | ~             |         | Add Email Address      |                       |               |   |
| *First Name               |                      |               | Phone   | Numbers                |                       |               |   |
| Middle Name               |                      |               | No P    | hone Numbers have been | added for this appli  | icant.        |   |
| *Last Name                |                      |               |         |                        |                       |               |   |
| Name Suffix               |                      | $\sim$        |         | Add Phone Number       |                       |               |   |

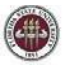

- b. On the search page, enter the candidate's Empl ID/Student ID in the Empl ID/Student ID field and FSUID in <u>ALL CAPS</u> in the User ID field > click Search.
- c When you have confirmed a match, click Select to continue adding the record.

|                                 |        | search |
|---------------------------------|--------|--------|
| *Empl ID/Student ID<br>*User ID |        |        |
|                                 | Search | Clear  |
|                                 |        |        |
| Return                          |        |        |

| Search Results |          |         |            |             |                  |
|----------------|----------|---------|------------|-------------|------------------|
| 野 Q            |          |         |            | 1-1 of      | 1 ⊻ ► ► View All |
| Select         | Empl ID  | User ID | First Name | Middle Name | Last Name        |
| Select         | 00000000 | TEST    | Testing    | А           | Record           |
| Return         |          |         |            |             |                  |

- **d** <u>The legal name and last known email address will populate on the page. Update the email address if</u> <u>needed.</u>
- e. Click Save, or Save and Create Another to add additional express appointments.
- f. Note the Applicant ID that generates and proceed to step5.

#### Notes:

The email address provided is where the Smart Onboarding invitation will be sent later on in the process. If the appointment is created with an Empl ID/Student ID, it will carry over to the job offer. When the Onboarding invitation is launched, the candidate will be directed to log in at the myFSU portal to complete onboarding.

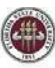

|                      | Name Testing Reco        | ord                    |             |               | Applicant ID 00000 | 0               |
|----------------------|--------------------------|------------------------|-------------|---------------|--------------------|-----------------|
| Personal Information | Applications             |                        |             |               |                    |                 |
| oplicant             |                          |                        |             | Applicant Sta | tus                |                 |
| *Applicant Type      | Employee V               | Employee ID/Student ID | 000000000   | *Status       | Code Active        | Status Reason   |
| Preferred Contact    | Not Specified V          |                        | Search Clea | Status        | a Date 06/24/2020  |                 |
| me                   |                          |                        |             | Email Address | es                 |                 |
| Name                 | Format English           |                        |             | Primary       | *Email Type        | Email Address   |
| Name                 | Prefix                   |                        |             |               | Home ~             | testing@fsu.edu |
| Firs                 | t Name Testing<br>e Name |                        |             | Add           | Email Address      |                 |
| Las                  | t Name Record            |                        |             |               |                    |                 |

## Linking the Record to the Courtesy Express Pool

**STEP 5:** Navigate to **Recruiting > Search Applicants >** enter the applicant ID in the **Applicant ID** field > click

### Search.

| ind Appt/Applicants         |           |                   |     |   |   |
|-----------------------------|-----------|-------------------|-----|---|---|
| Recruiting Home             |           |                   |     |   |   |
| Quick Search Keyword Search | ch Ac     | Ivanced Search    |     |   |   |
| - Search Criteria 🕜         |           |                   |     |   |   |
|                             |           | Search My Applica | nts |   | _ |
| Fi                          | rst Name  |                   |     |   | ] |
| La                          | ast Name  |                   |     |   | ] |
| Alternate Charac            | ter Name  |                   |     |   | ] |
| Applica                     | nt Status |                   |     | ~ |   |
| Applie                      | ed Within |                   |     | ~ |   |
| Applied                     | Between   |                   | And |   |   |
| Job Op                      | ening ID  |                   |     |   | Q |
| Арр                         | licant ID |                   |     |   |   |
| Search                      |           | Clear             |     |   |   |

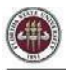

### STEP 6: Across from the candidate's name, use the Actions drop down menu to select Link Applicant to

Job.

|                 |                 |              |            |       |                 | 14 4         | 1-1 of 1 💟 🕨        | ▶   View / |
|-----------------|-----------------|--------------|------------|-------|-----------------|--------------|---------------------|------------|
| Applicant       | Applicant ID    | Туре         | Status     | Phone | Email Address   | Date Applied | Jobs Applied        |            |
| Testing Example | 123456          | Express Appt | 010 Active |       | testing@fsu.edu | 02/25/2019   | 1                   | ▼ Actions  |
| Deselect All    | ▼ Group Actions |              |            |       |                 |              | Send Correspondence |            |

**STEP 7:** Enter or select the current semester's Courtesy Express job ID in the **Job Opening ID** field > click **Link**.

| pplicant          | Name             |               | Status   |              | Email Address   |   |   |  |
|-------------------|------------------|---------------|----------|--------------|-----------------|---|---|--|
| 123456 <b>Q</b>   | Testing Example  |               | 010 Acti | ve           | testing@fsu.edu |   | Û |  |
| Add Appli         | cant             |               |          |              |                 |   |   |  |
| ob Openings       | 1                |               |          |              |                 |   |   |  |
| lob Opening ID    | Posting Title    |               |          | Job Posted   | Questionnaire   |   |   |  |
| 44364 Q           | Courtesy Express | s - Fall 2019 |          | No           | Yes             | Û |   |  |
| Add Job           | Opening          |               |          |              |                 |   |   |  |
| isposition Inform | mation           |               |          |              |                 |   |   |  |
|                   | *Disposition     | Linked        |          | $\checkmark$ |                 |   |   |  |
|                   | Reason           |               |          | ~            |                 |   |   |  |
|                   | Date             | 02/25/2019    |          |              |                 |   |   |  |

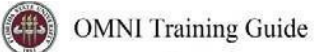

## **Preparing the Job Offer**

**STEP 8:** After the applicant's record has been successfully linked, click on the candidate's name to be redirected to the job openings(s) associated with the applicant's ID.

| Find Appt/App                                                               | olicants        |              |              |            |       |                 |              |              |  |  |  |
|-----------------------------------------------------------------------------|-----------------|--------------|--------------|------------|-------|-----------------|--------------|--------------|--|--|--|
|                                                                             |                 |              |              |            |       |                 |              |              |  |  |  |
| Quick Search     Keyword Search       Advanced Search       Search Criteria |                 |              |              |            |       |                 |              |              |  |  |  |
| 1 Result(s) Found                                                           |                 |              |              |            |       |                 |              |              |  |  |  |
| Search Results                                                              | 0               |              |              |            |       |                 |              |              |  |  |  |
| ⊟; Q                                                                        |                 |              |              |            |       |                 |              | 1-1 of 1     |  |  |  |
| Select                                                                      | Applicant       | Applicant ID | Туре         | Status     | Phone | Email Address   | Date Applied | Jobs Applied |  |  |  |
|                                                                             | Testing Example | 123456       | Express Appt | 010 Active |       | testing@fsu.edu | 02/25/2019   | 0            |  |  |  |

**STEP 9:** Under the appropriate Job Opening, click on **Other Actions**.

| Japage Applicant                                                                                                    |                                                                                                    |                                                                                                    |                                                                                                    |                                                                                                    |                                                                                                    |                                                                                                    |                                                                                                    |  |  |
|----------------------------------------------------------------------------------------------------|----------------------------------------------------------------------------------------------------|----------------------------------------------------------------------------------------------------|----------------------------------------------------------------------------------------------------|----------------------------------------------------------------------------------------------------|----------------------------------------------------------------------------------------------------|----------------------------------------------------------------------------------------------------|----------------------------------------------------------------------------------------------------|--|--|
| cant                                                                                                    |                                                                                                    |                                                                                                    |                                                                                                    |                                                                                                    |                                                                                                    |                                                                                                    |                                                                                                    |  |  |
| Save   🗠 Return   🛣 Recruiting Home   🕫 Search Applicants   📴 Create Applicant   🗔 Add Application                                                                                                    |                                                                                                    |                                                                                                    |                                                                                                    |                                                                                                    |                                                                                                    |                                                                                                    |                                                                                                    |  |  |
| Name     Testing Example     Preferred Contact     Not Specified       Applicant ID     123456     Phone       Applicant Type     Express Appt     Email testing@fsu.edu       Status     010 Active     Address |                                                                                                    |                                                                                                    |                                                                                                    |                                                                                                    |                                                                                                    |                                                                                                    |                                                                                                    |  |  |
| Applicant Activity     Notes     Applicant Data     Interested Parties       Current Status     Interview Evaluation     Expenses     History                                                                    |                                                                                                    |                                                                                                    |                                                                                                    |                                                                                                    |                                                                                                    |                                                                                                    |                                                                                                    |  |  |
| ty ⑦                                                                                                    |                                                                                                    |                                                                                                    |                                                                                                    |                                                                                                    |                                                                                                    |                                                                                                    |                                                                                                    |  |  |
| Job Opening                                                                                                    | Job Opening ID                                                                                                    | Disposition                                                                                                    | Application                                                                                                    | Resume                                                                                                    | Route                                                                                                    | Print                                                                                                    |                                                                                                    |  |  |
| Courtesy Express Pool - Fall 2019                                                                                                    | 44364                                                                                                    | Linked                                                                                                    |                                                                                                    |                                                                                                    | Ğ <mark>-</mark> б                                                                                                    | 6                                                                                                    | ▼ Other Actions                                                                                                    |  |  |
|                                                                                                    | Cant<br>Name Testing Example<br>Applicant ID 123456<br>Applicant Type Express Appt<br>Status 010 Active<br>vity Notes Applicant Data<br>Interview Evaluation   Expenses  <br>ty ③<br>Job Opening<br>Courtesy Express Pool - Fall 2019 | cant         I Return   PRecruiting Home   Prosearch Applicants   Provided Particles         Applicant ID 123456         Applicant Type Express Appt<br>Status 010 Active         vity       Notes         Applicant Data       Interested Parties         Interview Evaluation   Expenses   History         ty ?         Job Opening       Job Opening ID         Courtesy Express Pool - Fall 2019       44364 | cant         I Return   Recruiting Home   Recruiting Home   Rec | cant         I Return   PRecruiting Home   PSearch Applicants   Create Applicant   Add Application         Name Testing Example<br>Applicant ID 123456<br>Applicant Type Express Appt<br>Status 010 Active       Preferre         vity       Notes       Applicant Data       Interested Parties         Interview Evaluation   Expenses   History       Vity       Vity       Ob Opening       Job Opening ID         Job Opening       Job Opening ID       Disposition       Application         Courtesy Express Pool - Fall 2019       44364       Linked       Image: Courtesy Express Pool - Fall 2019 | cant         I Return   Recruiting Home   Recruiting Home   Research Applicants   Create Applicant   Recruiting Home   Recruiting Home | cant         I Recruiting Home   Recruiting Home   Research Applicants   & Create Applicant   Redd Application         Name Testing Example<br>Applicant ID 123456<br>Applicant Type Express Appt<br>Status 010 Active         Notes       Applicant Data       Interested Parties         Interview Evaluation   Expenses   History       Vity       Ob Opening       Job Opening ID       Disposition       Application       Resume       Route         Courtesy Express Pool - Fall 2019       44364       Linked       Image: Courte Status Courtesy Express Pool - Fall 2019       AtaGet       Image: Courtesy Express Pool - Fall 2019       AtaGet       Image: Courtesy Express Pool - Fall 2019       At | cant         Interview Evaluation   Expenses   History         Preferred Contact Not Specified Phone Email testing@fsu.edu Address         Name Testing Example Applicant ID 123456         Applicant ID 123456       Phone Email testing@fsu.edu Address         Vity       Notes       Applicant Data       Interested Parties         Interview Evaluation   Expenses   History       Y       O         Specified Phone Email testing@fsu.edu Address         V@       O       Opening       Disposition       Application       Resume       Route       Print         Courtesy Express Pool - Fall 2019       44364       Linked       Image: Courte State State S |  |  |

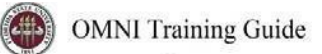

#### **STEP 10:** Click Recruiting Actions > Prepare/View Job Offer.

| Manage Appl     | icant           |                                                    |                                                     |                    |                          |                 |                                                         |                       |                                          |                     |
|-----------------|-----------------|----------------------------------------------------|-----------------------------------------------------|--------------------|--------------------------|-----------------|---------------------------------------------------------|-----------------------|------------------------------------------|---------------------|
| Save            | 🖝 Re            | turn   🖀 F                                         | Recruiting Home   👂                                 | Search Applicants  | 🎰 Create Applicant   🗔 A | Add Application |                                                         |                       |                                          |                     |
|                 | Appl<br>Applica | Name Te<br>licant ID 1;<br>int Type E<br>Status 01 | esting Example<br>23456<br>kpress Appt<br>10 Active |                    |                          | Prefe           | erred Contact Not S<br>Phone<br>Email testin<br>Address | pecified<br>g@fsu.edu |                                          |                     |
| Applicant Act   | ivity           | Notes                                              | Applicant Data                                      | Interested Parties | ]                        |                 |                                                         |                       |                                          |                     |
| Current Status  | Interv          | iew Evaluat                                        | tion   Expenses                                     | History            |                          |                 |                                                         |                       |                                          |                     |
| Applicant Activ | ity 🕐           |                                                    |                                                     |                    |                          |                 |                                                         |                       |                                          |                     |
| Select          | Job O           | pening                                             |                                                     | Job Opening ID     | Disposition              | Application     | Resume                                                  | Route                 | Print                                    |                     |
|                 | Courte          | esy Express                                        | Pool - Fall 2019                                    | 44364              | Linked                   |                 |                                                         | 6 <del>-8</del>       | 8                                        | TOther Actions      |
| 12              |                 |                                                    |                                                     |                    |                          |                 |                                                         | Create Interview      | / Evaluation                             | Recruiting Actions  |
|                 |                 |                                                    |                                                     |                    |                          |                 |                                                         | Prepare / View3       | ob Offer                                 | Applicant Actions > |
| Select All      | Deselec         | t All                                              | ▼Group Action                                       | ins                |                          |                 |                                                         | View / Edit Appl      | ication Details<br>.Y - Edit Disposition |                     |

STEP 11: Begin on the Offer Details tab.

**Offer Details** 

| Offer Details Backgr           | ound Check          |                                   |
|--------------------------------|---------------------|-----------------------------------|
| Job Opening<br>Position Number | 45404               | Courtesy Express Pool - Fall 2019 |
| Recruiter                      |                     |                                   |
| Status                         | 006 Pending Approva | al                                |
| Created By                     |                     |                                   |

**Step 12**: Navigate to the **Comments** section. Enter information pertaining to the candidate and/or job offer, such as employee ID (if a current employee), type of appointment (new, rehire, additional appointment), description of duties, and whether the appointment is an Unpaid Visiting Scholar. If the appointment is a **Post Doc**, please include financial support information including the source and amount of funding.

**STEP 13**: Navigate to the FSU Offer – Additional Info section.

Enter the appropriate **Job Code** or click the look up button Q to select the appropriate Courtesy Job Code. To determine the appropriate Courtesy job code, review the information<u>here</u>.

**Note:** The default code COUX is not a valid job code.

| FSU Offer - Additional Info             |                              |
|-----------------------------------------|------------------------------|
| *Job Code YA00 Q Volunteer_OPS Courtesy | *Location Code               |
| *Department Q                           | *Supervisor ID Q             |
| *Mail Code Q *Weekly Std Hours          | *U.S. Citizen?   *Empl Class |
| Pre-Mgr Approver (Optional)             |                              |
| *Originator<br>Telephone 850/644-1234   |                              |
| ı Q                                     | I                            |
| Begin Date                              |                              |
| 1                                       |                              |
|                                         |                              |
|                                         |                              |

**STEP 14**: Enter the appropriate **Department** or use the lookup button to search and select the desired Department.

| FSU Offer - Additional Info |                          |                |   |             |
|-----------------------------|--------------------------|----------------|---|-------------|
| *Job Code YA00              | Q Volunteer_OPS Courtesy | *Location Code | ۹ | ]           |
| *Department 013000          | Q Business Services      | *Supervisor ID | Q |             |
| *Mail Code Q                | *Weekly Std Hours        | *U.S. Citizen? |   | *Empl Class |
| Pre-Mgr Approver (Optiona   | I) Q                     |                |   |             |
| *Originator<br>Telephone    | 850/644-1234             |                |   |             |
| E, Q                        |                          |                |   | 1-1 of 1    |
| E                           | Begin Date               |                |   |             |
| 1                           | <b></b>                  |                |   |             |
|                             |                          |                |   |             |

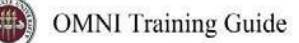

**STEP 15:** Enter the appropriate **Location Code** or use the lookup button to search and select the desired Location Code.

| Job Code        | YA00 Q          | Volunteer_OPS Courtesy | *Location Code | 0225C5500 Q | UNIVERSITY CENTER - BLDGC5500            |
|-----------------|-----------------|------------------------|----------------|-------------|------------------------------------------|
| Department      | 013000 <b>Q</b> | Business Services      | *Supervisor ID | ٩           |                                          |
| Aail Code       | Q               | Weekly Std Hours       | *U.S. Citizen? |             | *Empl Class                              |
| re-Mgr Appro    | ver (Optional)  | Q                      |                |             |                                          |
| *Origi<br>Telep | inator<br>bhone | 850/644-1234           |                |             |                                          |
| <b>≣</b> , Q    |                 |                        |                |             | <ul> <li>I → I</li> <li>I → I</li> </ul> |
|                 | Begi            | n Date                 |                |             |                                          |
|                 | 1               | Ē                      |                |             |                                          |

**STEP 16:** Enter the appropriate **Supervisor ID** or use the lookup icon to search for the desired Supervisor ID.

| FSU Offer - A                          | Additional Info                               | )                                            |                                  |                                            |                               |
|----------------------------------------|-----------------------------------------------|----------------------------------------------|----------------------------------|--------------------------------------------|-------------------------------|
| *Job Code<br>*Departmer                | YA00<br>nt 013000                             | Volunteer_OPS Courtesy     Business Services | *Location Code<br>*Supervisor ID | 0225C5500 <b>Q</b><br>123456789 × <b>Q</b> | UNIVERSITY CENTER - BLDGC5500 |
| *Mail Code<br>Pre-Mgr Apş<br>*Oı<br>Te | Q<br>prover (Optiona<br>riginator<br>elephone | *Weekly Std Hours                            | *U.S. Citizen?                   |                                            | *Empl Class                   |
| <b>₽</b> , Q                           |                                               |                                              |                                  |                                            | 1-1 of 1                      |
|                                        | E                                             | Begin Date                                   |                                  |                                            |                               |
|                                        | 1 [                                           | <b></b>                                      |                                  |                                            |                               |

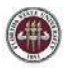

**STEP 17:** Enter the appropriate **Mail Code** or use the lookup icon to search for the desired Mail Code.

| Job Code                          | YA00 Q                          | Volunteer_OPS Courtesy<br>Business Services | *Location Code<br>*Supervisor ID | 0225C5500<br>123456789 | Q<br>Q | UNIVERSITY CENTER - BLDGC5500<br>Sally Seminole |
|-----------------------------------|---------------------------------|---------------------------------------------|----------------------------------|------------------------|--------|-------------------------------------------------|
| Mail Code                         | 260 <b>Q</b>                    | *Weekly Std Hours                           | *U.S. Citizen?                   |                        | ~      | *Empl Class                                     |
| re-Mgr Approv<br>*Origin<br>Telep | ver (Optional)<br>nator<br>hone | 850/644-1234                                | ]                                |                        |        |                                                 |
| <b>≣</b> , Q                      |                                 |                                             |                                  |                        |        | I I I I I I I I I I I I I I I I I I I           |
|                                   | Beg                             | in Date                                     |                                  |                        |        |                                                 |
|                                   | 1                               |                                             |                                  |                        |        |                                                 |

**STEP 18:** Click the **U.S. Citizen?** drop down menu. Select the appropriate answer from the list.

| FSU Offer - Additional Info                        |                                             |                                  |                        |                                                     |
|----------------------------------------------------|---------------------------------------------|----------------------------------|------------------------|-----------------------------------------------------|
| *Job Code YA00 Q<br>*Department 013000 Q           | Volunteer_OPS Courtesy<br>Business Services | *Location Code<br>*Supervisor ID | 0225C5500<br>123456789 | Q UNIVERSITY CENTER - BLDGC5500<br>Q Sally Seminole |
| *Mail Code 1260 Q *<br>Pre-Mgr Approver (Optional) | Weekly Std Hours                            | *U.S. Citizen?                   | No<br>Yes              | *Empl Class                                         |
| *Originator<br>Telephone                           | 850/645-1234                                |                                  |                        |                                                     |
| ₽, Q                                               |                                             |                                  |                        | <ul> <li>I → I</li> <li>I → I</li> </ul>            |
| Begi                                               | n Date                                      |                                  |                        |                                                     |
| 1                                                  |                                             |                                  |                        |                                                     |

**STEP 19:** Click the **Empl Class** drop down menu. Select the appropriate classification - "Courtesy" should be used for standard Courtesy appointments.

**NOTE:** Appointments for Visiting Scholars should select the "Vstg Schlr" Empl Class. Please see the <u>Appointing Unpaid Visiting Scholars via Courtesy Express</u>.

| Job Code                         | YA00 C                          | Volunteer_OPS Courtesy | *Location Code   | 0225C5500 | Q | UNIVERSITY  | CENTER - BLD                                  | GC550 |
|----------------------------------|---------------------------------|------------------------|------------------|-----------|---|-------------|-----------------------------------------------|-------|
| Department                       | 013000                          | Business Services      | *Supervisor ID   | 123456789 | Q |             |                                               |       |
| lail Code 12                     | 260 <b>Q</b>                    | *Weekly Std Hours 0.0  | 1 *U.S. Citizen? | Yes       | ~ | *Empl Class | Courtesy<br>Emeritus                          |       |
| e-Mgr Approv<br>*Origin<br>Telep | ver (Optional)<br>nator<br>hone | 850/645-1234           |                  |           |   |             | Joint Coll<br>MCF<br>PCF<br>Phone<br>Post Doc |       |
| E; Q                             |                                 |                        |                  |           |   | I I-        | RCF<br>Vstg Schlr                             | M     |
|                                  | Be                              | egin Date              |                  |           |   |             |                                               |       |

**STEP 20:** Enter the appropriate weekly standard hours. For teaching Faculty appointments, please enter the exact number of weekly hours.

For all other courtesy appointments, please insert 0.01.

| ation Code       0225C5500       Q       UNIVERSITY CENTER - BLDGC5500         ervisor ID       123456789       Q       Sally Seminole         S. Citizen?       Yes       *Empl Class       Courtesy |
|----------------------------------------------------------------------------------------------------|
| ervisor ID 123456789 Q Sally Seminole<br>5. Citizen? Yes Yes Fund Class Courtesy                                                                                                    |
| . Citizen? Yes 🗹 *Empl Class Courtesy 🔽                                                                                                    |
|                                                                                                    |
|                                                                                                    |
| I ↓ 1-1 of 1 ↓ ↓                                                                                                    |
|                                                                                                    |
|                                                                                                    |
|                                                                                                    |

**STEP 21:** The Pre-Mgr Approver field is optional. Use the lookup button **Pre-Mgr Approver**, if desired. The **Originator Telephone** will automatically populate.

STEP 22: Enter the Begin Date.

**Note**: Start dates should be 2-3 weeks out to allow times for approvals, Smart Onboarding completion, and background check completion (if applicable).

| FSU Offer - Add  | litional Info  |                   |         |                |           |   |              |            |              |
|------------------|----------------|-------------------|---------|----------------|-----------|---|--------------|------------|--------------|
| *Job Code        | YA00 Q         | Volunteer_OPS Co  | ourtesy | *Location Code | 0225C5500 | Q | UNIVERSITY   | CENTER - I | BLDGC5500    |
| *Department      | 013000 🔍       | Business Services |         | Supervisor ID  | 123430709 | ~ | Sally Semino | le         |              |
| *Mail Code 12    | 260 <b>Q</b>   | Weekly Std Hours  | 0.01    | *U.S. Citizen? | Yes       | ~ | *Empl Class  | Courtesy   | $\checkmark$ |
| Pre-Mgr Approv   | /er (Optional) |                   | Q       |                |           |   |              |            |              |
| *Origiı<br>Telep | nator<br>hone  | 850/645-1234      |         |                |           |   |              |            |              |
| <b>₿</b> Q       |                |                   |         |                |           |   |              | 1 of 1 🔽   |              |
|                  | Beg            | in Date           |         |                |           |   |              |            |              |
|                  | 1 [p]          | 7/29/2019 🗰       |         |                |           |   |              |            |              |

STEP 23: Click the Background Check tab.

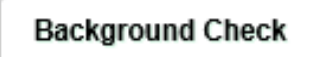

Enter a **Description of Duties** for the appointment.

Confirm the Budget Manager and Budget Manager Email is correct.

Enter or look up a valid **Purchase Order #** or enter a valid **Foundation Fund #** to pay for the background check. The **Line #** will generate based on purchase order selected.

**NOTE**: The department will only be charged if a background check is required.

**STEP 24**: Answer each question on the **Background Check Questionnaire**; No or Yes as applicable. Confirm these answers with the hiring supervisor.

Once the questions are answered, the background level will generate at the bottom of the questionnaire.

The background check level will be reviewed by Human Resources Background Check staff.

| 1 Is this job/role located in the FSU Childcare Center?                                                                                                    | NO                                                                               | ~                                     |
|----------------------------------------------------------------------------------------------------|----------------------------------------------------------------------------------|---------------------------------------|
| Does this job/role require a specific background check to be performed for which<br>2 approved external agencies complete screenings? (e.g., DRS positions, positions in<br>the K-12 school system, etc.)                                                                                                    | NO                                                                               | ~                                     |
| If the hiring department for this job/role has been granted approval by the Office of<br>Human Resources to perform a specific background check for all employees, select<br>the appropriate level. If not applicable, select "NO."                                                                                                    | NO                                                                               | ~                                     |
| Will this person be working or volunteering with a University Sponsored Summer<br>4 Camp held between May and September?                                                                                                    | NO                                                                               | ~                                     |
| rt 2. Level 2 Background Check Required Duties:                                                                                                    |                                                                                  |                                       |
| Will this person be providing care, treatment, education, training, instruction,<br>supervision, or recreation to vulnerable populations such as minors, the elderly, or those<br>with disabilities?                                                                                                    | NO                                                                               | ~                                     |
| Is the position classified as Vice President level or above by job code/administrative<br>2 code?                                                                                                    | NO                                                                               | ~                                     |
| Is the position with the FSU Public Safety or Panama City Campus Public Safety? If<br>yes, submit a copy of the fingerprint report obtained by FSUPD; HR will conduct the<br>Standard portion of the Criminal History Background Check                                                                                                    | NO                                                                               | ~                                     |
| Is fingerprinting a requirement by granting agencies for grants and contracts?                                                                                                    | NO                                                                               | ~                                     |
| Will this person be working or volunteering with regulated materials regardless of<br>quantity [DHS Chemicals of Interest, DEA controlled substances, NRC Radioactive<br>Material], or is the position located in a facility covered by a DOT Security Plan, or has<br>unescorted access to said materials?                                                                                                    | NO                                                                               | ~                                     |
| art 3. Standard Background Check Required Duties:                                                                                                    |                                                                                  |                                       |
|                                                                                                    |                                                                                  |                                       |
| Will this person perform fiscal duties to include budgeting, accounting, or having direct<br>access to cash (except petty cash), checks, and/or credit/debit cards to include making<br>and/or receiving payments?                                                                                                    | NO                                                                               | ~                                     |
| Will this person perform fiscal duties to include budgeting, accounting, or having direct<br>access to cash (except petty cash), checks, and/or credit/debit cards to include making<br>and/or receiving payments?           Will this person possess system access that provides the ability to process payments,<br>print or distribute checks, process corrections, or generate, update, or approve<br>financial transactions that will result in the disbursement of University funds?                                                                                                    | NO                                                                               | ~                                     |
| Will this person perform fiscal duties to include budgeting, accounting, or having direct access to cash (except petty cash), checks, and/or credit/debit cards to include making and/or receiving payments?         Will this person possess system access that provides the ability to process payments, print or distribute checks, process corrections, or generate, update, or approve financial transactions that will result in the disbursement of University funds?         Will this person have control over University-wide operational processes through functional roles or system security access?                                                                                                    | NO<br>NO<br>NO                                                                   |                                       |
| Will this person perform fiscal duties to include budgeting, accounting, or having direct access to cash (except petty cash), checks, and/or oredit/debit cards to include making and/or receiving payments?         Will this person possess system access that provides the ability to process payments, print or distribute checks, process corrections, or generate, update, or approve financial transactions that will result in the disbursement of University funds?         Will this person have control over University-wide operational processes through functional roles or system security access?         Will this person have access to sensitive, secure, and/or confidential personal information on individuals, such as students, faculty, staff, or alumni (e.g., social security numbers, dates of birth, etc.)?                                                                                                    | NO<br>NO<br>NO                                                                   | •                                     |
| Will this person perform fiscal duties to include budgeting, accounting, or having direct access to cash (except petty cash), checks, and/or oredit/debit cards to include making and/or receiving payments?         Will this person possess system access that provides the ability to process payments, print or distribute checks, process corrections, or generate, update, or approve financial transactions that will result in the disbursement of University funds?         Will this person have control over University-wide operational processes through functional roles or system security access?         Will this person have access to sensitive, secure, and/or confidential personal information on individuals, such as students, faculty, staff, or alumni (e.g., social security numbers, dates of birth, etc.)?         Will this person possess access to surplus property inventory; or possess a grand master or building master key and/or cards for building access?                                                                                                    | NO<br>NO<br>NO<br>NO                                                             | · · · · · · · · · · · · · · · · · · · |
| Will this person perform fiscal duties to include budgeting, accounting, or having direct access to cash (except petty cash), checks, and/or credit/debit cards to include making and/or receiving payments?         Will this person possess system access that provides the ability to process payments, print or distribute checks, process corrections, or generate, update, or approve financial transactions that will result in the disbursement of University funds?         Will this person have control over University-wide operational processes through 3 functional roles or system security access?         Will this person have access to sensitive, secure, and/or confidential personal information on individuals, such as students, faculty, staff, or alumni (e.g., social security numbers, dates of birth, etc.)?         Will this person possess to surplus property inventory; or possess a grand master or building master key and/or cards for building access?                                                                                                    | NO<br>NO<br>NO<br>NO                                                             | •                                     |
| Will this person perform fiscal duties to include budgeting, accounting, or having direct access to cash (except petty cash), checks, and/or credit/debit cards to include making and/or receiving payments?         Will this person possess system access that provides the ability to process payments, print or distribute checks, process corrections, or generate, update, or approve financial transactions that will result in the disbursement of University funds?         Will this person have control over University-wide operational processes through 3 functional roles or system security access?         Will this person have access to sensitive, secure, and/or confidential personal information on individuals, such as students, faculty, staff, or alumni (e.g., social security numbers, dates of birth, etc.)?         Will this person possess access to surplus property inventory; or possess a grand master or building master key and/or cards for building access?         will this candidate/position be required to drive a University-owned motor vehicle 1 (including golf carts and other utility vehicles) as part of their regular duties? See University Policy OP-C-7-G8 for driver's license check requirements. | NO           NO           NO           NO           NO           NO           NO | ~                                     |

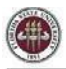

### STEP 25: Submit for Approval or Save as Draft

After you've submitted the job offer, a confirmation message pops up. Click the **OK** button.

|                                        | Background Check Funding (Required) |                      | Submit for Approv       |
|----------------------------------------|-------------------------------------|----------------------|-------------------------|
| udget Manager Sally Seminole           | Purchase Order # Q                  | Line # Q             | Add Revised Offe        |
| Budget Manager Email sseminole@fsu.edu | OR                                  |                      | Delete Offer Heit Offer |
|                                        | Foundation Fund #                   | For example: RFXXXXX |                         |
| escription of Duties/Comments          |                                     |                      |                         |
| /olunteer event usher                  |                                     |                      |                         |

| You have successfully submitted Sally Seminole's job offer. (0,0) |  |
|-------------------------------------------------------------------|--|
| OK                                                                |  |

**STEP 26:** Navigate to the **Approvals** tab to review the status of the job offer in the workflow.

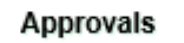

To insert an additional approver, click the plus sign at the desired point, ensuring that the HR Final Approver is listed last.

Once the job offer is final approved, Human Resources will launch the Smart Onboarding invitation to the candidate and the department will receive an email.

**NOTE:** To check the job offer status in workflow, navigate to the job opening through **Recruiting > Search Job Openings >** across from the candidate's name, click **Other Actions > Recruiting Actions > Prepare/View Job Offer > Approvals** tab.

| Offer Details Background Chec<br>FSU Job Offer Workflow<br>Job Offer:Pending<br>FSU Job Offer Workflow<br>Pending                                                                                                    | k Approvals           |
|----------------------------------------------------------------------------------------------------|-----------------------|
| FSU Job Offer Workflow  Job Offer:Pending  FSU Job Offer Workflow  Pending  Cliffer Workflow  FSU Job Offer Workflow  FSU Job Offer Workflow  FSU Job | Net Deuted            |
| Job Offer:Pending     FSU Job Offer Workflow     Pending     FSU Job Offer Workflow                                                                                                    | Net Devited           |
| FSU Job Offer Workflow Pending                                                                                                    | Net Device d          |
| FSU Job Opening Dept. Mgr.                                                                                                    | HR Final Approver-EDM |
| Submit                                                                                                    |                       |
| Comments                                                                                                    |                       |
| Return   CRECruiting Home                                                                                                    |                       |

Questions on this procedure? Contact the <u>HR-Courtesy Docs</u> email.